# **Drools Tools Reference Guide**

Version: 3.2.1.GA

| 1. Introduction                                            | 1  |
|------------------------------------------------------------|----|
| 1.1. What is Drools?                                       | 1  |
| 1.2. Drools Tools Key Features                             | 1  |
| 1.3. Other relevant resources on the topic                 | 2  |
| 2. Creating a New Drools Project                           | 3  |
| 2.1. Creating a Sample Drools Project                      | 3  |
| 2.2. Drools Project Structure Overview                     | 11 |
| 2.3. Creating a New Rule                                   | 12 |
| 3. Debugging rules                                         | 17 |
| 3.1. Creating Breakpoints                                  | 17 |
| 3.2. Debugging                                             | 18 |
| 4. Editors                                                 | 21 |
| 4.1. DSL Editor                                            | 21 |
| 4.1.1. Edit language mapping Wizard                        | 23 |
| 4.1.2. Add language mapping Wizard 2                       | 23 |
| 4.2. Flow Editor                                           | 24 |
| 4.2.1. Different types of control elements in Flow Palette | 29 |
| 4.2.2. Different types of nodes in Flow Palette            | 30 |
| 4.3. The Rule Editor                                       | 31 |
| 4.3.1. Content Assist                                      | 33 |
| 4.3.2. Code Folding                                        | 34 |
| 4.3.3. Synchronization with Outline View                   | 35 |
| 4.3.4. The Rete Tree View                                  | 37 |

# Introduction

# 1.1. What is Drools?

Drools is a business rule management system (BRMS) with a forward chaining inference based rules engine, more correctly known as a production rule system, using an enhanced implementation of the Rete algorithm.

In this guide we are going to get you familiar with Drools Eclipse plugin which provides development tools for creating, executing and debugging Drools processes and rules from within Eclipse.

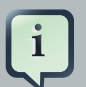

#### Note:

It is assumed that you has some familiarity with rule engines and Drools in particular. If not, we suggest that you look carefully through the *Drools Documentation* [http://downloads.jboss.com/drools/docs/4.0.7.19894.GA/ html\_single/index.html].

Drools Tools comes bundled with the JBoss Tools set of Eclipse plugins. You can find instructions on how to install JBoss Tools in the Getting Started Guide.

## **1.2. Drools Tools Key Features**

The following table lists the main features of Drools Tools.

#### Table 1.1. Key Functionality of Drools Tools

| Feature                                               | Benefit                                                                                                    | Chapter                                                     |
|-------------------------------------------------------|----------------------------------------------------------------------------------------------------|-------------------------------------------------------------|
| Wizard for<br>creating a<br>new Drools<br>Project     | The wizard provides a way to create a sample project to easily get started with Drools                                                                                    | Section 2.1,<br>"Creating<br>a Sample<br>Drools<br>Project" |
| Wizards for<br>creation of<br>new Drools<br>resources | A set of wizards are provided with the Drools Eclipse tools to quickly<br>create a new Rule resource, a new Domain Specific language,<br>Decision Table and Business rule | Section 2.3,<br>"Creating a<br>New Rule"                    |
| The Rule<br>editor                                    | An editor that is aware of DRL syntax and provides content<br>assistance and synchronizing with the Outline view                                                          | Section 4.3,<br>"The Rule<br>Editor"                        |

| Feature                                         | Benefit                                                                                                 | Chapter                          |
|-------------------------------------------------|----------------------------------------------------------------------------------------------------|----------------------------------|
| The<br>Domain<br>Specific<br>Language<br>editor | An editor that provides a way to create and manage mappings from<br>users language to the rule language | Section 4.1,<br>"DSL<br>Editor"  |
| The Rule<br>Flow<br>graphical<br>editor         | The editor provides a way to edit the visual graphs which represent<br>a process (a rule flow)          | Section 4.2,<br>"Flow<br>Editor" |

## **1.3. Other relevant resources on the topic**

- Drools on JBoss.org [http://www.jboss.org/drools/]
- JBoss Tools Home Page [http://www.jboss.org/tools/]
- The latest JBossTools/JBDS documentation builds [http://download.jboss.org/jbosstools/ nightly-docs/]
- All JBoss Tools/JBDS documentation you can find on the *documentation release page* [http:// docs.jboss.org/tools/].

# **Creating a New Drools Project**

This chapter will cover the steps required to setup an executable sample Drools project in which rules can be used.

# 2.1. Creating a Sample Drools Project

First, we suggest that you use Drools perspective which is aimed at work with Drools specific resources.

To create a new Drools project select File  $\rightarrow$  New  $\rightarrow$  Project...  $\rightarrow$  Drools  $\rightarrow$  Drools Project. This will open the New Drools Project wizard, as shown in the figure below.

On the first page type the project name and click the **Next** button.

| New Drools Project                                               |
|------------------------------------------------------------------|
| Create a new Drools Project                                      |
|                                                                  |
| Project name: TestDrools                                         |
| ✓ Use default location                                           |
| Location: //home/matthew/redhat/workspaces/workspace-jbds4/Test[ |
| Choose file system: default 😂                                    |
|                                                                  |
|                                                                  |
|                                                                  |
|                                                                  |
|                                                                  |
|                                                                  |
|                                                                  |
| ? < Back Next > Cancel                                           |

#### Figure 2.1. Creating a New Drools Project

Next you have the choice to add some default artifacts to it like sample rules, decision tables or ruleflows and Java classes for them. Let's select first two check boxes and click the **Next** button.

|                    | (9)                                                                       |  |  |  |  |  |  |
|--------------------|---------------------------------------------------------------------------|--|--|--|--|--|--|
| New Drools Project |                                                                           |  |  |  |  |  |  |
|                    | Create a new Drools Project                                               |  |  |  |  |  |  |
|                    | Add a sample HelloWorld rule file to this project.                        |  |  |  |  |  |  |
|                    | Add a sample Java class for loading and executing the HelloWorld rules.   |  |  |  |  |  |  |
|                    | Add a sample HelloWorld decision table file to this project.              |  |  |  |  |  |  |
|                    | Add a sample Java class for loading and executing the HelloWorld decision |  |  |  |  |  |  |
|                    | Add a sample HelloWorld process file to this project.                     |  |  |  |  |  |  |
|                    | Add a sample Java class for loading and executing the HelloWorld process  |  |  |  |  |  |  |
|                    |                                                                           |  |  |  |  |  |  |
|                    |                                                                           |  |  |  |  |  |  |
|                    |                                                                           |  |  |  |  |  |  |
|                    |                                                                           |  |  |  |  |  |  |
|                    |                                                                           |  |  |  |  |  |  |
|                    |                                                                           |  |  |  |  |  |  |
|                    |                                                                           |  |  |  |  |  |  |
|                    | Cancel                                                                    |  |  |  |  |  |  |
|                    |                                                                           |  |  |  |  |  |  |
|                    |                                                                           |  |  |  |  |  |  |

#### Figure 2.2. Selecting Drools Project Elements

The next page asks you to specify a Drools runtime. If you have not yet set it up, you should do this now by clicking the **Configure Workspace Settings** link.

| 9                |                                                                           |            |           |        |  |  |  |
|------------------|---------------------------------------------------------------------------|------------|-----------|--------|--|--|--|
| Drools Runtime   |                                                                           |            |           |        |  |  |  |
| 😣 No Drools Runt | 🔕 No Drools Runtimes have been defined, configure workspace settings firs |            |           |        |  |  |  |
|                  |                                                                           |            |           |        |  |  |  |
| 🗹 Use default D  | rools Runtime (cu                                                         | urrently u | ndefined) |        |  |  |  |
| Drools Runtime:  |                                                                           |            |           |        |  |  |  |
| Configure Works  | ace Settings                                                              |            |           |        |  |  |  |
| Generate code c  | ompatible with:                                                           | Drools 5   | 5.0.x     |        |  |  |  |
|                  |                                                                           |            |           |        |  |  |  |
|                  |                                                                           |            |           |        |  |  |  |
|                  |                                                                           |            |           |        |  |  |  |
|                  |                                                                           |            |           |        |  |  |  |
|                  |                                                                           |            |           |        |  |  |  |
|                  |                                                                           |            |           |        |  |  |  |
|                  |                                                                           |            |           |        |  |  |  |
|                  |                                                                           |            |           |        |  |  |  |
|                  |                                                                           |            |           |        |  |  |  |
| (?)              | < Back                                                                    |            | lext >    | Cancel |  |  |  |
|                  |                                                                           |            |           |        |  |  |  |

#### Figure 2.3. Configuring Drools Runtime

You should see the Preferences window where you can configure the workspace settings for Drools runtimes. To create a new runtime, click the **Add** button. The appeared dialog prompts you to enter a name for a new runtime and a path to the Drools runtime on your file system.

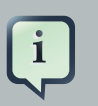

#### Note:

A Drools runtime is a collection of jars on your file system that represent one specific release of the Drools project jars. While creating a new runtime, you must

either point to the release of your choice, or you can simply create a new runtime on your file system from the jars included in the Drools Eclipse plugin.

| <b>(</b>           | Pre                                                           | ferences (Filtered)                                                          |  |
|--------------------|---------------------------------------------------------------|------------------------------------------------------------------------------|--|
| type filter text 🦼 | 😣 Select a default Drools Runtime                             |                                                                              |  |
|                    | Add, remove or ea<br>Runtime is added t<br>Installed Drools R | dit Drools Runtime definitions<br>to the build path of newly cre<br>cuntimes |  |
|                    | Name                                                          | Location                                                                     |  |
|                    |                                                               |                                                                              |  |
|                    |                                                               | Either                                                                       |  |
|                    |                                                               | create                                                                       |  |
|                    |                                                               | Name                                                                         |  |
|                    |                                                               | Path:                                                                        |  |
|                    |                                                               | Crea                                                                         |  |
|                    |                                                               |                                                                              |  |
|                    |                                                               |                                                                              |  |
|                    |                                                               |                                                                              |  |
|                    |                                                               |                                                                              |  |
| <                  |                                                               |                                                                              |  |
| ?                  |                                                               |                                                                              |  |
|                    |                                                               |                                                                              |  |

Figure 2.4. Adding a New Drools Runtime

Let's simply create a new Drools 5 runtime from the jars embedded in the Drools Eclipse plugin. Thus, you should click the **Create a new Drools 5 runtime** button, select the folder where you want this runtime to be created and click the **OK** button.

You will see the newly created runtime show up in your list of Drools runtimes. Check it and click the **OK** button.

| Sector 2010      | Preferences                       |
|------------------|-----------------------------------|
| type filter text | Installed Droo                    |
|                  | Add, remove or<br>is added to the |
|                  | Installed Drool                   |
|                  | Name  Drools 5.1                  |
|                  |                                   |
| ?                |                                   |

Figure 2.5. Selecting a Drools Runtime

Now click the **Finish** to complete the project creation.

| Drools Runtime                                   |  |  |  |  |  |
|--------------------------------------------------|--|--|--|--|--|
| Select a Drools Runtime                          |  |  |  |  |  |
|                                                  |  |  |  |  |  |
| Use default Drools Runtime (currently undefined) |  |  |  |  |  |
| Drools Runtime: Drools 5.1.0 runtime             |  |  |  |  |  |
| Configure Workspace Settings                     |  |  |  |  |  |
| Generate code compatible with: Drools 5.0.x      |  |  |  |  |  |
|                                                  |  |  |  |  |  |
|                                                  |  |  |  |  |  |
|                                                  |  |  |  |  |  |
|                                                  |  |  |  |  |  |
|                                                  |  |  |  |  |  |
|                                                  |  |  |  |  |  |
|                                                  |  |  |  |  |  |
|                                                  |  |  |  |  |  |
|                                                  |  |  |  |  |  |
| (?) < Back Next > Cancel                         |  |  |  |  |  |
|                                                  |  |  |  |  |  |

#### Figure 2.6. Completing the Drools Project Creation

This will setup a basic structure, classpath, sample rules and test case to get you started.

## 2.2. Drools Project Structure Overview

Now let's look at the structure of the organized project. In the **Package Explorer** you should see the following:

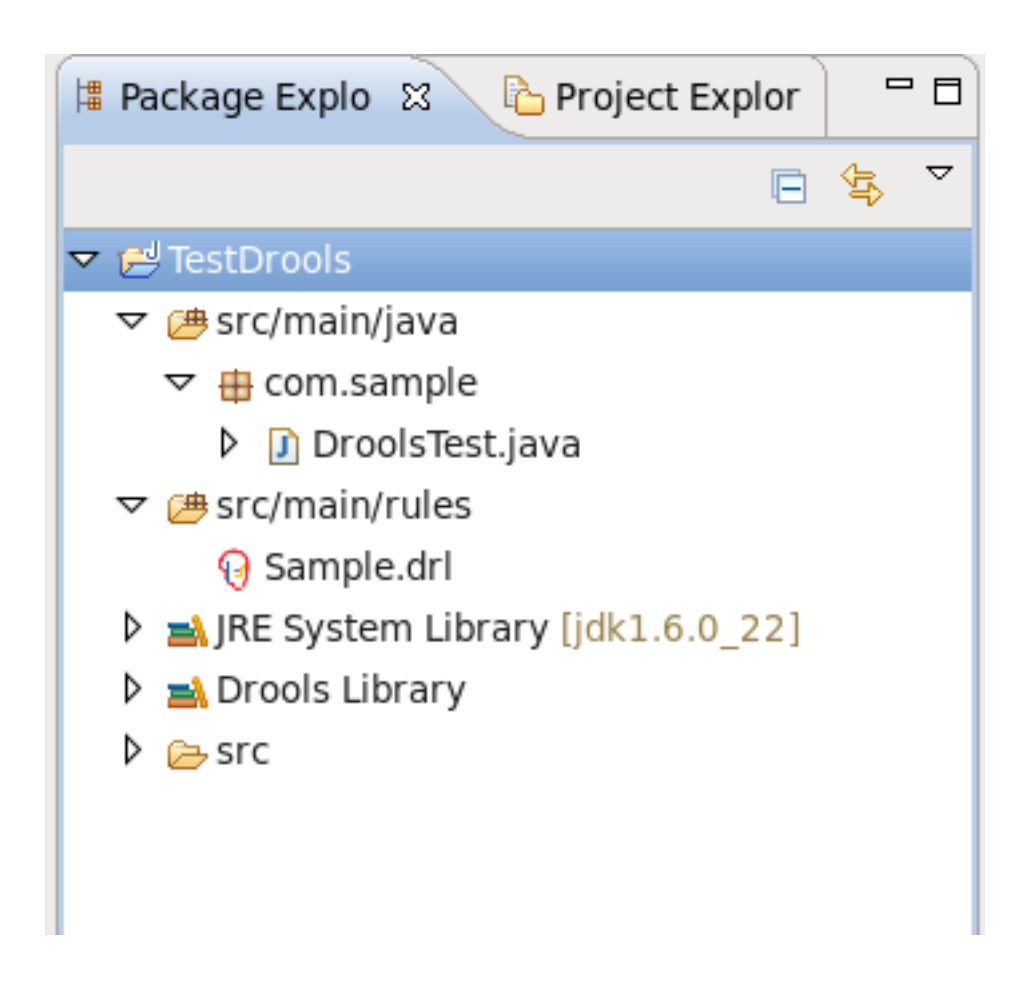

#### Figure 2.7. Drools Project in the Package Explorer

The newly created project contains an example rule file <code>sample.drl</code> in the <code>src/main/rules</code> directory and an example java file <code>DroolsTest.java</code> that can be used to execute the rules in a Drools engine in the folder <code>src/main/java</code>, in the <code>com.sample</code> package. All the others jar's that are necessary during execution are also added to the classpath in a custom classpath container called **Drools Library**.

# Tip:

Rules do not have to be kept in Java projects at all, this is just a convenience for people who are already using Eclipse as their Java IDE.

## 2.3. Creating a New Rule

Now we are going to add a new Rule package to the project.

You can either create an empty text .drl file or make use of the special **New Rule Package...** wizard to do it.

To open the wizard select  $File \rightarrow New \rightarrow Rule Resource$  or use the menu with the JBoss Drools icon on the toolbar.

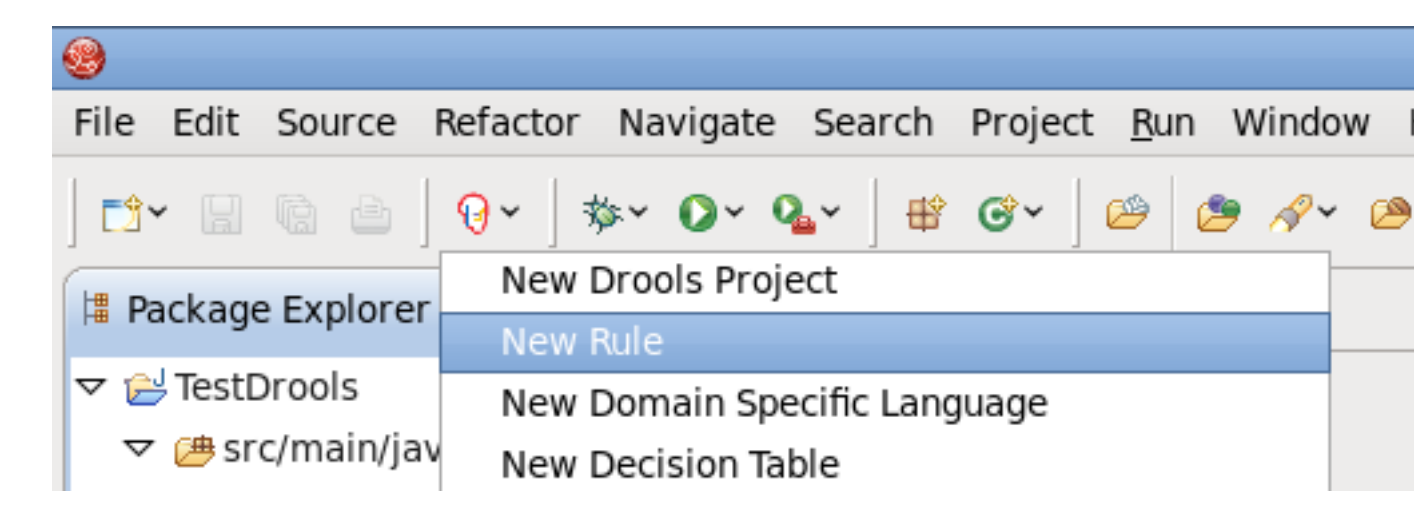

#### Figure 2.8. Opening the New Rule Package Wizard

On the wizard page first select **/rules** as a top level directory to store your rules and type the rule name. Next specify the mandatory rule package name. It defines a namespace that groups rules together.

|                                     | New Bule Package |
|-------------------------------------|------------------|
| New Pules File                      |                  |
| Create a new rules file (drl)       |                  |
| create a new rules nie (un)         |                  |
| Enter or select the parent folder:  |                  |
| TestDrools/src/main/rules           |                  |
|                                     |                  |
|                                     |                  |
| $\triangleright \bowtie bin$        |                  |
|                                     |                  |
| ≂ 🗁 main                            |                  |
| 🕨 🗁 java                            |                  |
| 🔁 rules                             |                  |
|                                     |                  |
| File name: TestRule                 |                  |
| Type of rule resource: New DRL (r   | rule package) 🗘  |
| Use a DSL:                          |                  |
| Use functions:                      |                  |
| Rule package name: com.sample       | e                |
|                                     |                  |
| Advanced >>>                        |                  |
|                                     |                  |
|                                     |                  |
| ٢                                   |                  |
| Figure 2.9. New Rule Package Wizard |                  |
|                                     |                  |

As a result the wizard generates a rule skeleton to get you started.

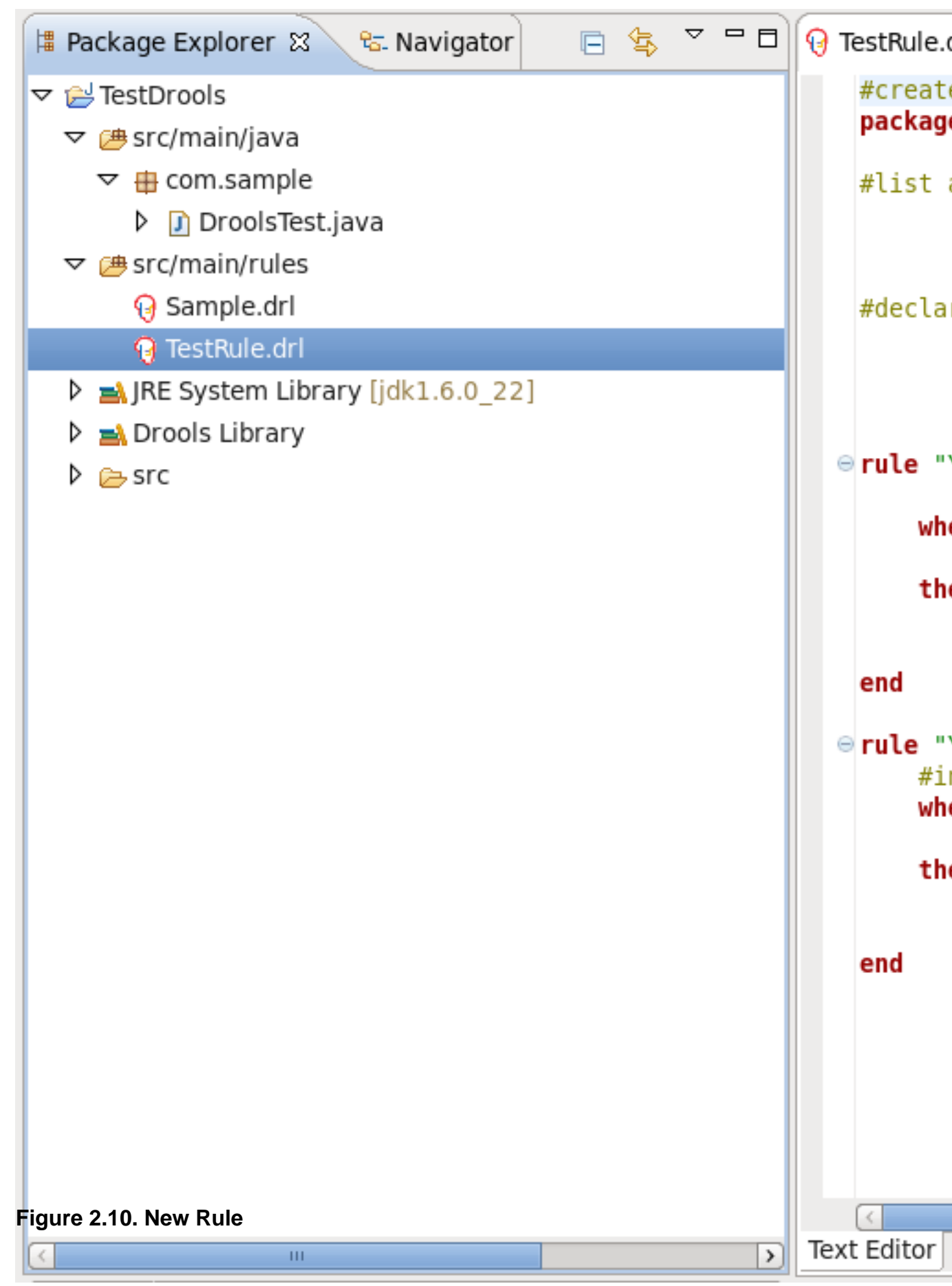

# **Debugging rules**

This chapter describes how to debug rules during the execution of your Drools application.

# **3.1. Creating Breakpoints**

This section will focus on how to add breakpoints in the consequences of your rules.

Whenever such a breakpoint is encountered during the execution of the rules, the execution is halted. Once the execution is halted, it's possible to inspect the variables known at that point and use any of the default debugging actions to decide what should happen next (step over, continue, etc). To inspect the content of the working memory and agenda the Debug views can be used.

To create breakpoints in the Package Explorer view or Navigator view of the Drools perspective, double-click the selected .drl file to open it in the editor. In the example below we opened <code>Sample.drl file</code>.

You can add and remove rule breakpoints in the .drl files in two ways, similar to the way breakpoints are added to Java files:

• Double-click the ruler in the Rule editor at the line where you want to add a breakpoint.

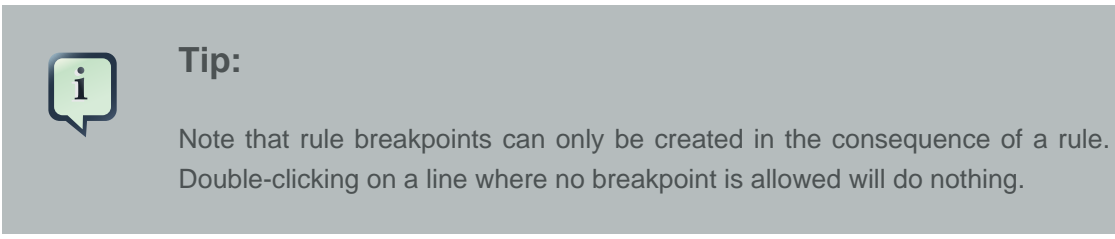

A breakpoint can be removed by double-clicking the ruler once more.

• Right-click the ruler. Select the **Toggle Breakpoint** action in the context menu. Choosing this action will add a breakpoint at the selected line or remove it if there is one already.

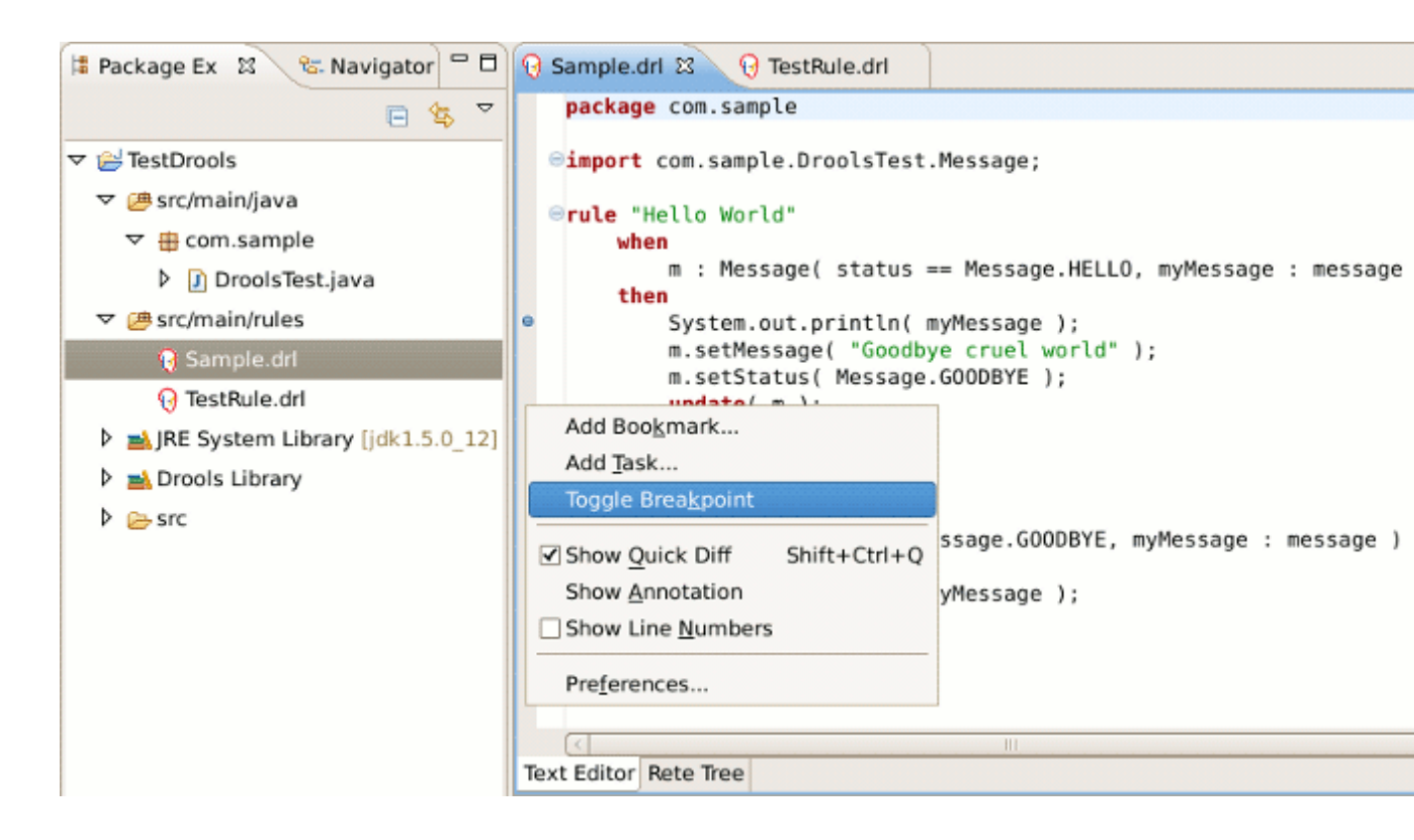

#### Figure 3.1. Adding Breakpoints

The **Debug perspective** contains a **Breakpoints view** which can be used to see all defined breakpoints, get their properties, enable/disable or remove them, etc. You can switch to it by navigating to **Window**  $\rightarrow$  **Perspective**  $\rightarrow$  **Others**  $\rightarrow$  **Debug**.

# 3.2. Debugging

Drools breakpoints are only enabled if you debug your application as a Drools Application. To do this you should perform one of the actions:

• Select the main class of your application. Right click it and select **Debug As**  $\rightarrow$  **Drools Application**.

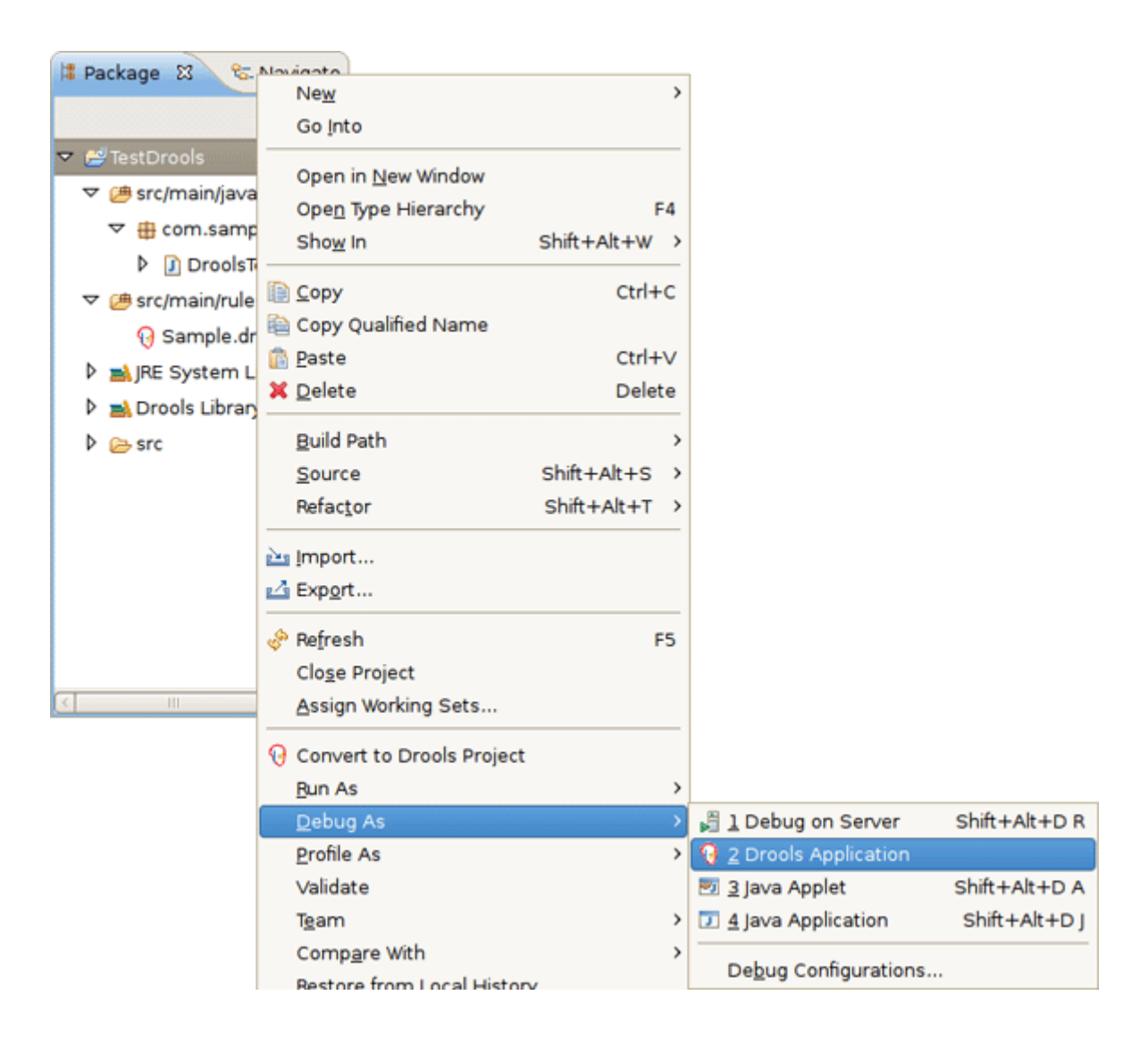

#### Figure 3.2. Debugging Drools Application

 Alternatively, you can also select Debug As → Debug Configuration to open a new dialog for creating, managing and running debug configurations.

Select the **Drools Application** item in the left tree and click the **New launch configuration** button (leftmost icon in the toolbar above the tree). This will create a new configuration with a number of the properties already filled in (like the Project and Main class) based on main class you selected in the beginning. All properties shown here are the same as any standard Java program.

| 6                                                                                                    | Debug Configurations                                                                                                    |  |  |  |
|----------------------------------------------------------------------------------------------------|----------------------------------------------------------------------------------------------------|--|--|--|
| Create, manage, and run configurations                                                                                                    |                                                                                                    |  |  |  |
| Debug a Drools application                                                                                                    |                                                                                                    |  |  |  |
| Image: Second second secon | Name:       New_configuration         Image: Main Main Main Arguments Main Ref Classpath Spource Reference Reference Ref |  |  |  |
| 0                                                                                                    | Debug Close                                                                                                    |  |  |  |

#### Figure 3.3. New Debug Configuration

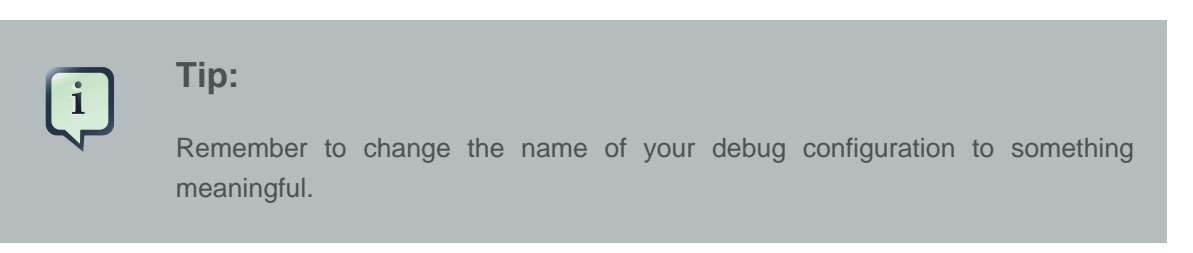

Next click the **Debug** button on the bottom to start debugging your application.

After enabling the debugging, the application starts executing and will halt if any breakpoint is encountered. This can be a Drools rule breakpoint, or any other standard Java breakpoint. Whenever a Drools rule breakpoint is encountered, the corresponding .drl file is opened and the active line is highlighted. The **Variables** view also contains all rule parameters and their value. You can then use the default Java debug actions to decide what to do next (resume, terminate, step over, etc). The debug views can also be used to determine the contents of the working memory and agenda at that time as well (you don't have to select a working memory now, the current executing working memory is automatically shown).

# **Editors**

# 4.1. DSL Editor

A domain-specific language is a set of custom rules, that is created specifically to solve problems in a particular domain and is not intended to be able to solve problems outside it. A DSL's configuration is stored in plain text.

In Drools this configuration is presented by .ds1 files that can be created selecting File  $\rightarrow$  New  $\rightarrow$  Other  $\rightarrow$  Drools  $\rightarrow$  Domain Specific Language from the projects context menu.

| 🕮 *test.dsl 🛛 🧧 🗖                                    |                                  |        |               |  |  |
|------------------------------------------------------|----------------------------------|--------|---------------|--|--|
| Editing Domain specific language: [test.dsl]         |                                  |        |               |  |  |
| Description:                                         |                                  |        |               |  |  |
| Language Expression                                  | Rule Language Mapping            | Object | Scope         |  |  |
| There is an Instance with field of "{value}"         | i: Instance(field=="{value}")    |        | [condition]   |  |  |
| Instance is at least {number} and field is "{value}" | i: Instance(number > {numbe      |        | [condition]   |  |  |
| Log : "{message}"                                    | System.out.println("{message     |        | [consequence] |  |  |
| Set field of instance to "{value}"                   | i.setField("{value}");           |        | [consequence] |  |  |
| Create instance : "{value}"                          | insert(new Instance("{value}";   |        | [consequence] |  |  |
| There is no current Instance with field : "{value}"  | not Instance(field == "{value}   |        | [condition]   |  |  |
| Report error : "{error}"                             | System.err.println("{error}");   |        | [consequence] |  |  |
| Retract the fact : '{variable}'                      | retract({variable}); //this woul |        | [consequence] |  |  |
|                                                      |                                  |        |               |  |  |
|                                                      |                                  |        |               |  |  |
| Expression:                                          |                                  |        | Edit          |  |  |
| Mapping:                                             |                                  |        | Remove        |  |  |
| Object:                                              |                                  |        | Add           |  |  |
| Sort by:                                             |                                  |        | \$ Sort       |  |  |
| Сору                                                 |                                  |        |               |  |  |

DSL Editor is a default editor for  $.{\tt dsl}$  files:

#### Figure 4.1. DSL Editor

In the table below all the components of the DSL Editor page are described:

#### Table 4.1. DSL Editor Components.

| Components  | Description                                           |
|-------------|-------------------------------------------------------|
| Description | User's comments on a certain language message mapping |

| Components                         | Description                                                                                                    |  |  |
|------------------------------------|----------------------------------------------------------------------------------------------------|--|--|
| Table of language message mappings | The table is divided into 4 rows:                                                                                                    |  |  |
|                                    | • Language Expression: expression you want to use as a rule                                                                                                    |  |  |
|                                    | • <i>Rule Language Mapping</i> : the implementation of the rules. This means that to this language expression the rule will be compiled by the rule engine compiler.                                                                                                    |  |  |
|                                    | • Object: name of the object                                                                                                    |  |  |
|                                    | <ul> <li>Scope: indicates where the expression is targeted, is it for the "condition" part of the rule ,"consequence" part, etc.</li> <li>By clicking on some row's header you can sort the lines in the table according to the clicked row. By double clicking on the line the Section 4.1.1, "Edit language mapping Wizard" will be open.</li> </ul> |  |  |
| Expression                         | Shows the language expression of the selected table line (language message mapping).                                                                                                    |  |  |
| Mapping                            | Shows the rule of language mapping for the selected table line (language message mapping).                                                                                                    |  |  |
| Object                             | Shows the object for the selected table line (language message mapping)                                                                                                    |  |  |
| Sort By                            | Using this option you can change the sorting order of the language message mappings. To do this select from the drop down list the method of sorting you want and click the <b>Sort</b> button.                                                                                                    |  |  |
| Buttons                            | <ul> <li><i>Edit</i>: by clicking the button users can edit the selected line in the language message mappings table. For more information look at the <i>Section 4.1.1, "Edit language mapping Wizard"</i> section.</li> <li><i>Remove</i>: if you click the button the selected mapping line will be deleted.</li> </ul>                             |  |  |
|                                    | <ul> <li>Add: with this button you can add new mapping lines to the table.</li> <li>For more information look at the Section 4.1.2, "Add language mapping Wizard" section.</li> </ul>                                                                                                    |  |  |
|                                    | • Sort: please, for more information see the Sort By row above.                                                                                                    |  |  |
|                                    | • <i>Copy</i> : with this button you can add new mapping lines to the table in which all the information will be copied from the selected mapping line.                                                                                                    |  |  |

### 4.1.1. Edit language mapping Wizard

This wizard can be opened by double clicking some line in the table of language message mappings or by clicking the **Edit** button.

On the picture below you can see all the options the Edit Language Mapping Wizard will allow you to change.

Their names as well as the meaning of the options are correspond to the rows of the table (see the *Table of language message mappings* row in *Table 4.1, "DSL Editor Components.*").

| <b>@</b>             | Edit langu             | age mapping                              |
|----------------------|------------------------|------------------------------------------|
| Edit an existing lan | guage mapping ite      | em.                                      |
| Language expression: | Instance is at least { | number} and field is "{value}"           |
| Rule mapping:        | i: Instance(number >   | <pre> {number}, location=="{value </pre> |
| Object:              |                        |                                          |
| Scope:               | condition 😂            |                                          |
|                      | ?                      | Cancel                                   |

#### Figure 4.2. Edit language mapping Wizard

To change the mapping a user should edit the appropriate options and finally click the **OK** button.

### 4.1.2. Add language mapping Wizard

This wizard is equal to the wizard described in *Section 4.1.1, "Edit language mapping Wizard"*. It can be opened by clicking the **Add** button.

The only difference is that instead of editing the information you should enter new one.

| <b>@</b>                               | New language mapp | ing    |
|----------------------------------------|-------------------|--------|
| Create a new language element mapping. |                   |        |
|                                        |                   |        |
| Language expression:                   |                   |        |
| Rule mapping:                          |                   |        |
| Object:                                |                   |        |
| Scope:                                 | * \$              |        |
|                                        | ?                 | Cancel |

#### Figure 4.3. Add language mapping Wizard

### 4.2. Flow Editor

Drools tools also provides the ability to define the order in which rules should be executed. The Ruleflow file allows you to specify the order in which rule sets should be evaluated using a flow chart. This allows you to define which rule sets should be evaluated in sequence or in parallel as well as specify the conditions under which rule sets should be evaluated.

Ruleflows can be set only by using the graphical flow editor which is part of the Drools plugin for Eclipse. Once you have set up a Drools project, you can start adding ruleflows. Add a ruleflow file(.rf) by clicking on the project and selecting **File**  $\rightarrow$  **New**  $\rightarrow$  **Other...**  $\rightarrow$  **Flow File**:

| Sector 10 (1998)                      | New |  |
|---------------------------------------|-----|--|
| Select a wizard                       |     |  |
| A wizard that creates a new Flow file |     |  |
| Wizards:                              |     |  |
| type filter text                      |     |  |
| 👂 🗁 CVS                               |     |  |
| 🗢 🗁 Drools                            |     |  |
| Decision Table                        |     |  |
| Domain Specific Language              |     |  |
| 😡 Drools Project                      |     |  |
| < Flow File                           |     |  |

#### Figure 4.4. RuleFlow file creation

By default these ruleflow files (.rf) are opened in the graphical Flow editor. You can see this in the picture below.

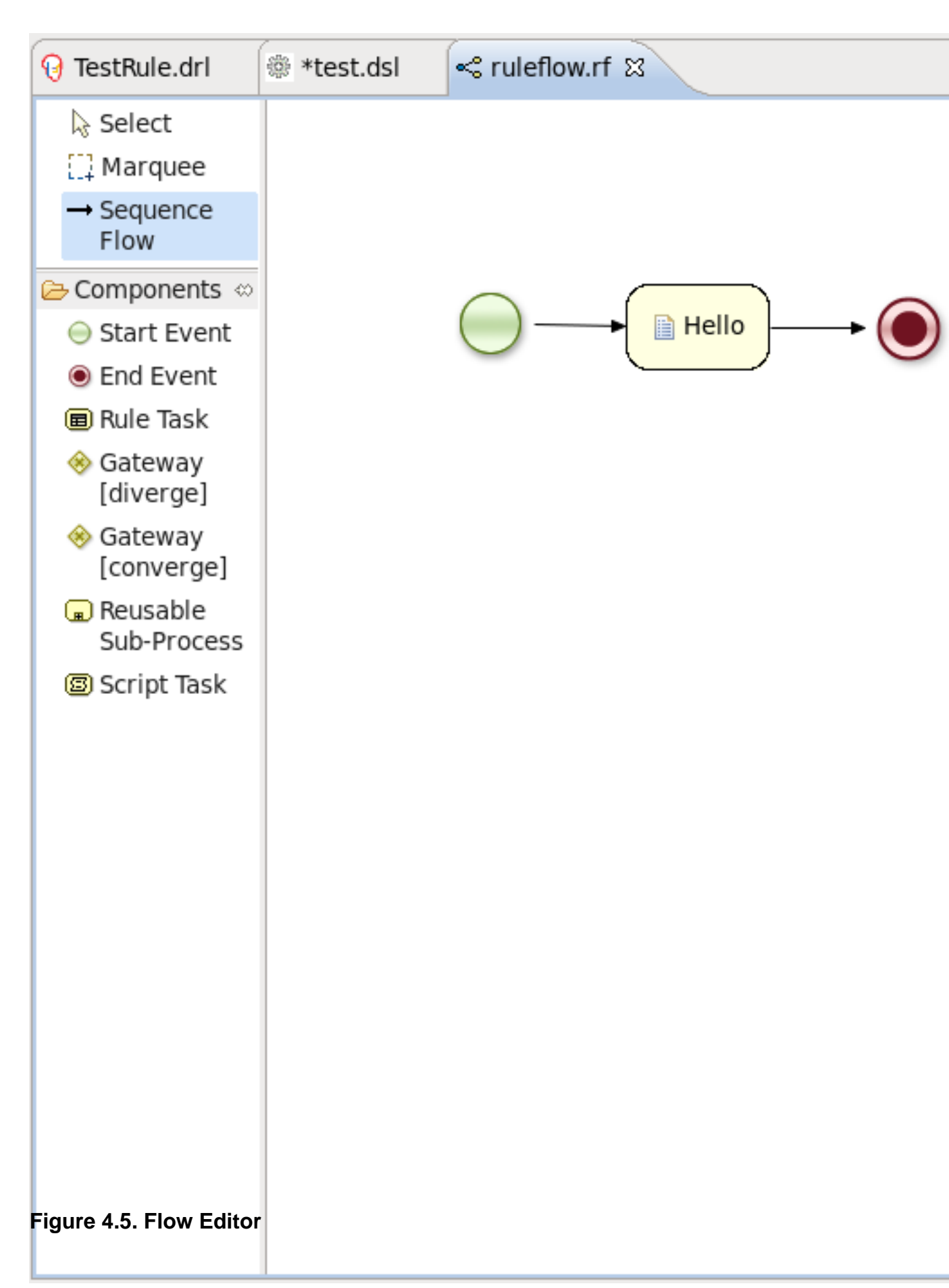

The Flow editor consists of a **palette**, a **canvas** and an **outline** view. To add new elements to the canvas, select the element you would like to create in the palette and then add it to the canvas by clicking on the preferred location.

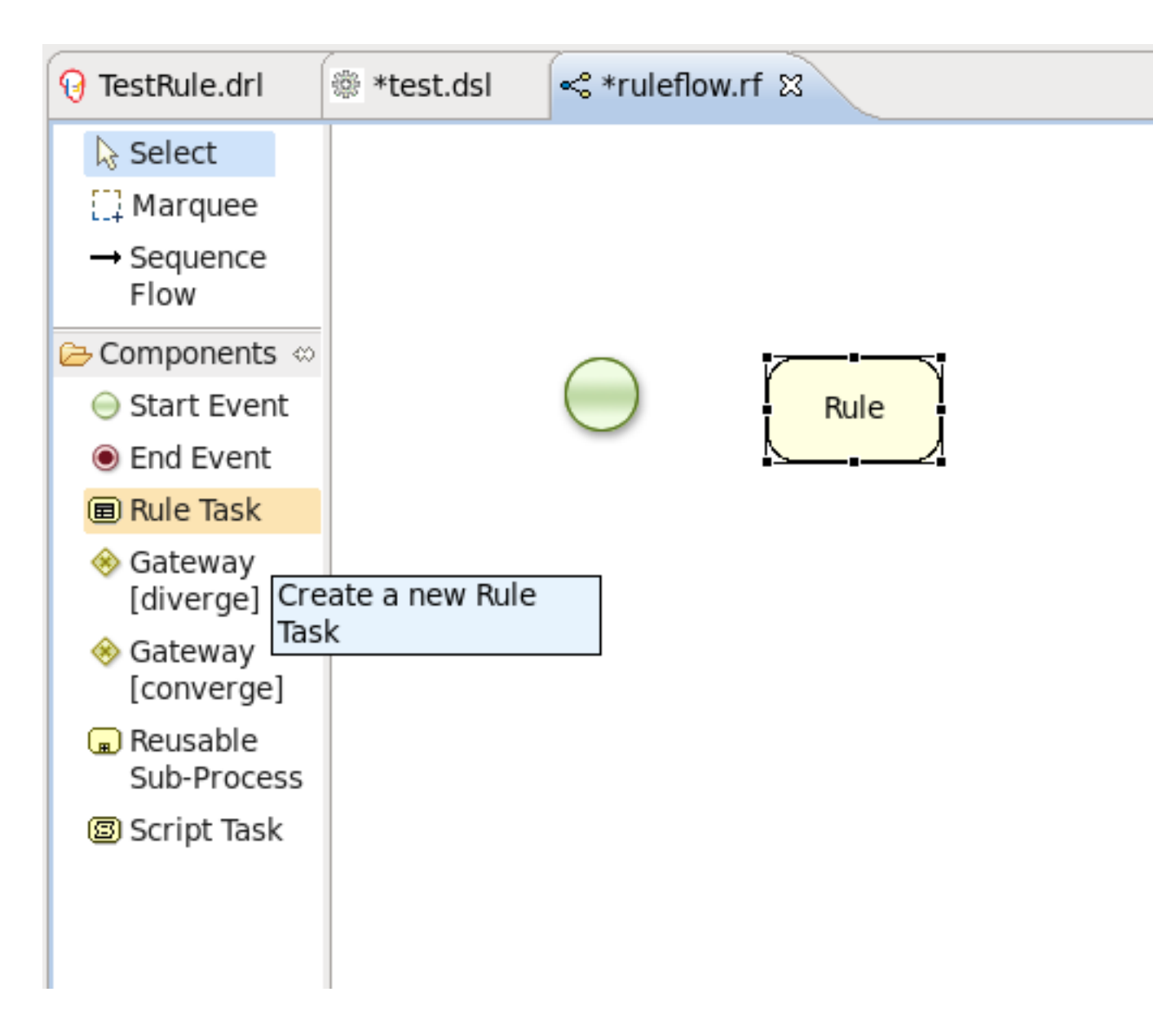

#### Figure 4.6. Adding an element to the canvas

Clicking on the Select option in the palette and then on the element in your ruleflow allows you to view and set the properties of that element in the **Properties** view.

| ■ Properties 🛿 |                                 | 🛃 🔁   | R | ~ |
|----------------|---------------------------------|-------|---|---|
| Property       | Value                           |       |   |   |
| Id             | 2                               |       |   |   |
| MetaData       | {height=48, width=80, y=107, x= | =200} |   |   |
| Name           | Rule                            |       |   |   |
| RuleFlowGroup  |                                 |       |   |   |
| Timers         |                                 |       |   |   |
|                | •                               |       |   |   |
|                |                                 |       |   |   |
|                |                                 |       |   |   |

### Figure 4.7. Properties view

The **Outline** view is useful for big complex schemata where not all nodes are seen at one time. So using your **Outline** view you can easily navigate between parts of a schema.

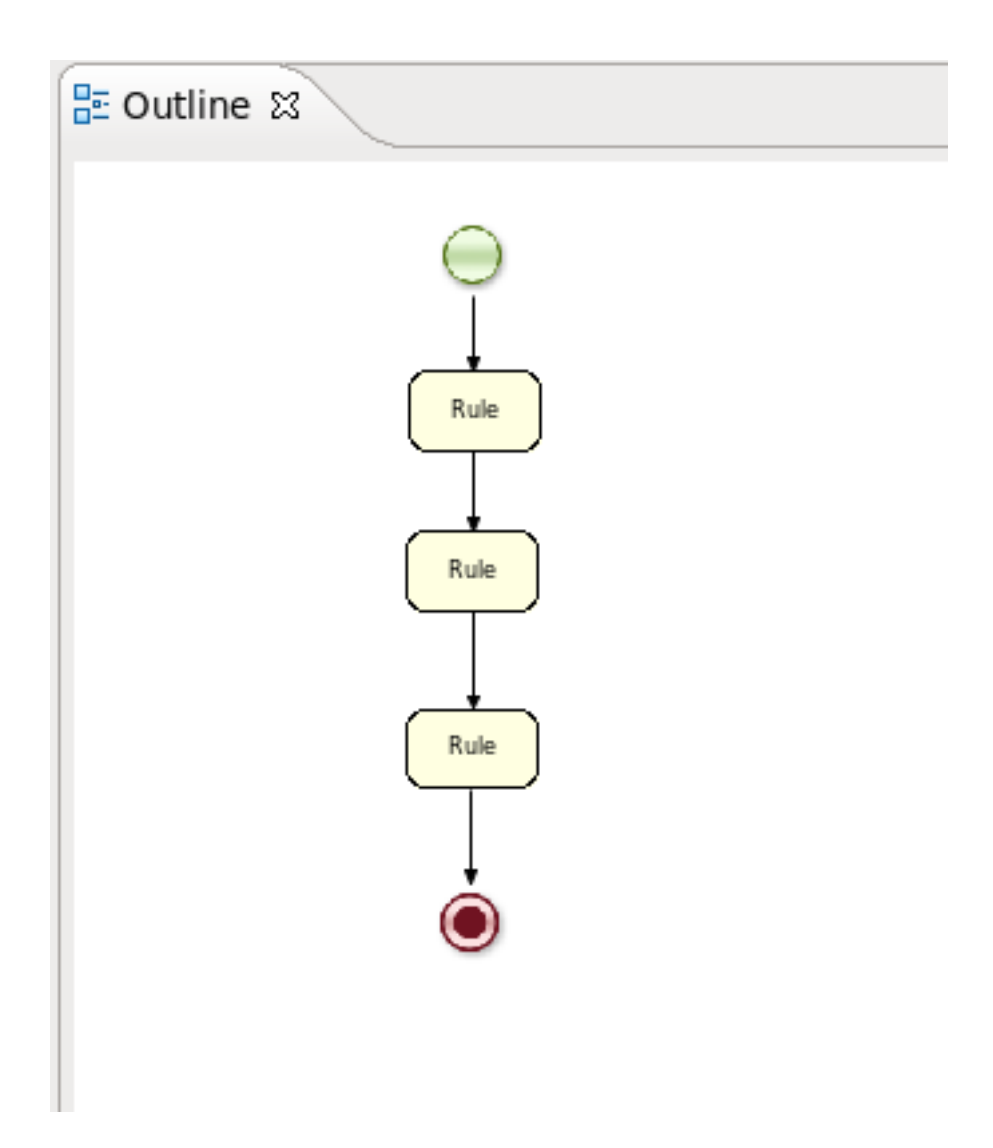

#### Figure 4.8. Outline view usage

### **4.2.1. Different types of control elements in Flow Palette**

Flow editor supports three types of control elements. They are:

 Table 4.2. Flow Palette Components.Part 1

| Component<br>Picture | Component<br>Name | Description                                         |
|----------------------|-------------------|-----------------------------------------------------|
| 3                    | Select            | Select a node on the canvas                         |
| E.1                  | Marquee           | Is used for selecting a group of elements           |
|                      | Sequence Flow     | Use this element to join two elements on the canvas |

### 4.2.2. Different types of nodes in Flow Palette

Currently, ruleflow supports seven types of nodes. In the table below you can find information about them:

| Component<br>Picture | Component<br>Name        | Description                                                                                                    |
|----------------------|--------------------------|----------------------------------------------------------------------------------------------------|
| Θ                    | Start Event              | The start of the ruleflow. A ruleflow should have exactly<br>one start node. The Start Event can not have incoming<br>connections and should have one outgoing connection.<br>Whenever the ruleflow process is started, the execution<br>is started here and is automatically proceeded to the<br>first node linked to this Start Event                                                                                                    |
| ۲                    | End Event                | A ruleflow file can have one or more End Events. The<br>End Event node should have one incoming connection<br>and can not have outgoing connections. When an<br>end node is reached in the ruleflow, the ruleflow is<br>terminated (including other remaining active nodes<br>when parallelism is used).                                                                                                    |
|                      | Rule Task                | Represents a set of rules. A <i>Rule Task</i> node should<br>have one incoming connection and one outgoing<br>connection. The RuleFlowGroup property which is<br>used to specify the name of the ruleflow-group that<br>represents the set of rules of this <i>Rule Task</i> node.<br>When a <i>Rule Task</i> node is reached in the ruleflow, the<br>engine will start executing rules that are a part of the<br>corresponding ruleflow-group. Execution automatically<br>continues to the next node when there are no more<br>active rules in this ruleflow-group. |
| *                    | Gateway[diverge]         | Allows you to create branches in your ruleflow. A<br>Gateway[diverge] node should have one incoming<br>connection and two or more outgoing connections.                                                                                                    |
| *                    | Gateway[converge         | e]Allows you to synchronize multiple branches. A<br>Gateway[converge] node should have two or more<br>incoming connections and one outgoing connection.                                                                                                    |
|                      | Reusable Sup-<br>Process | Represents the invocation of another ruleflow from this<br>ruleflow. A subflow node should have one incoming<br>connection and one outgoing connection. It contains<br>the property processId which specifies the id of the<br>process that should be executed. When a Reusable<br>Sup-Process node is reached in the ruleflow, the                                                                                                    |

### Table 4.3. Flow Palette Components.Part 2.

| Component<br>Picture | Component<br>Name | Description                                                                                                    |
|----------------------|-------------------|----------------------------------------------------------------------------------------------------|
|                      |                   | engine will start the process with the given id. The<br>subflow node will only continue if that subflow process<br>has terminated its execution. Note that the subflow<br>process is started as an independent process, which<br>means that the subflow process will not be terminated if<br>this process reaches an end node.                                                                                                    |
|                      | Script Task       | Represents an action that should be executed in<br>this ruleflow. An Script Task node should have one<br>incoming connection and one outgoing connection.<br>It contains the property "action" which specifies the<br>action that should be executed. When a Script Task<br>node is reached in the ruleflow, it will execute the action<br>and continue with the next node. An action should be<br>specified as a piece of (valid) MVEL code. |

## 4.3. The Rule Editor

The Rule editor works on files that have a .drl (or .rule in the case of spreading rules across multiple rule files) extension.

```
🔞 Sample.drl 🖾
    package com.sample
   import com.sample.DroolsTest.Message;
   □ rule "Hello World"
        when
             m : Message( status == Message.HELLO, myMessage : m
         then
             System.out.println( myMessage );
             m.setMessage( "Goodbye cruel world" );
             m.setStatus( Message.GOODBYE );
             update( m );
    end
   □ rule "GoodBye"
        when
             Message( status == Message.GOODBYE, myMessage : mes
         then
             System.out.println( myMessage );
    end
                                                   Ш
Figure 4.9. New Rule
 Text Editor Rete Tree
```

The editor follows the pattern of a normal text editor in eclipse, with all the normal features of a text editor:

- Section 4.3.1, "Content Assist"
- Section 4.3.2, "Code Folding"
- Section 4.3.3, "Synchronization with Outline View"

#### 4.3.1. Content Assist

While working in the Rule editor you can get a content assistance the usual way by pressing **Ctrl+Space**.

Content Assist shows all possible keywords for the current cursor position.

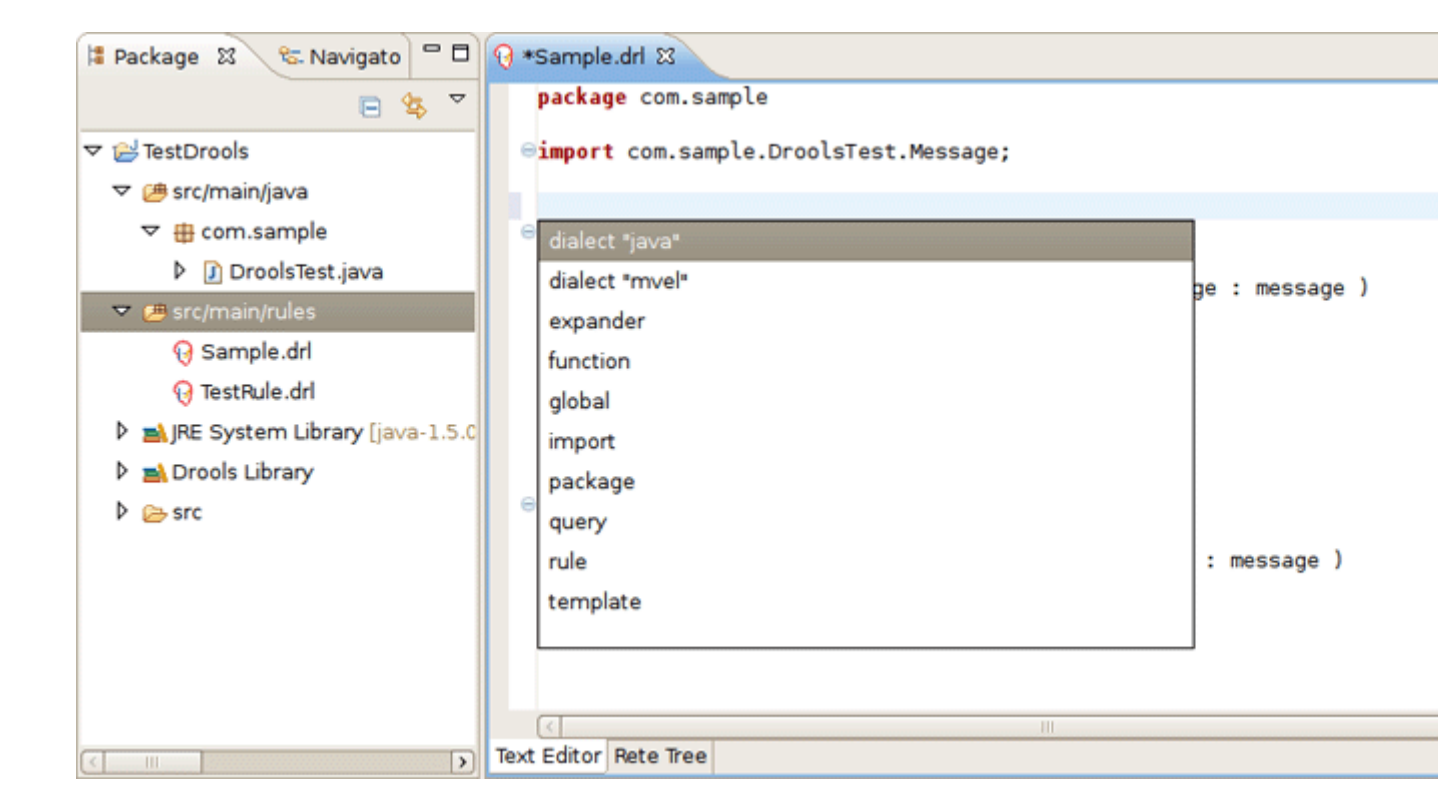

#### Figure 4.10. Content Assist Demonstration

Content Assist inside of the **Message** suggests all available fields.

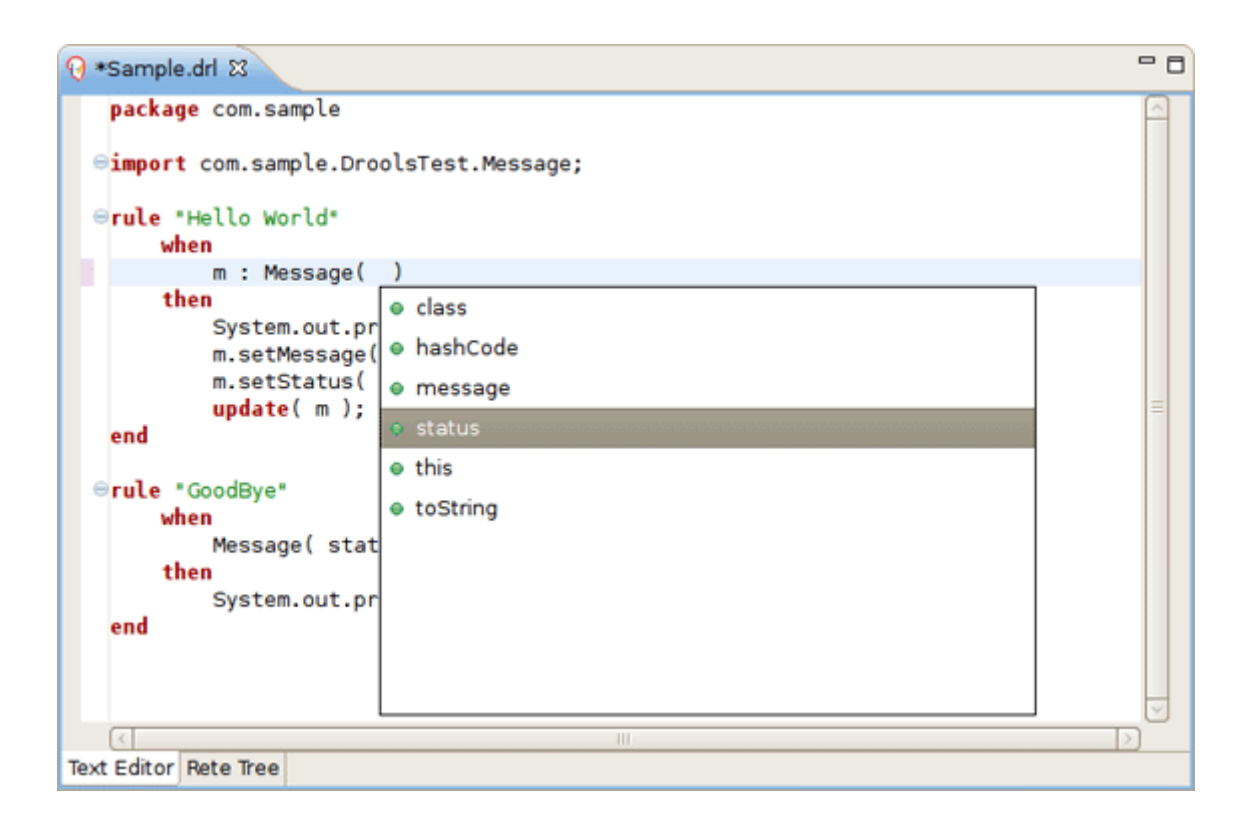

### Figure 4.11. Content Assist Demonstration

### 4.3.2. Code Folding

Code folding is also available in the **Rule editor**. To hide and show sections of the file use the icons with minus and plus on the left vertical line of the editor.

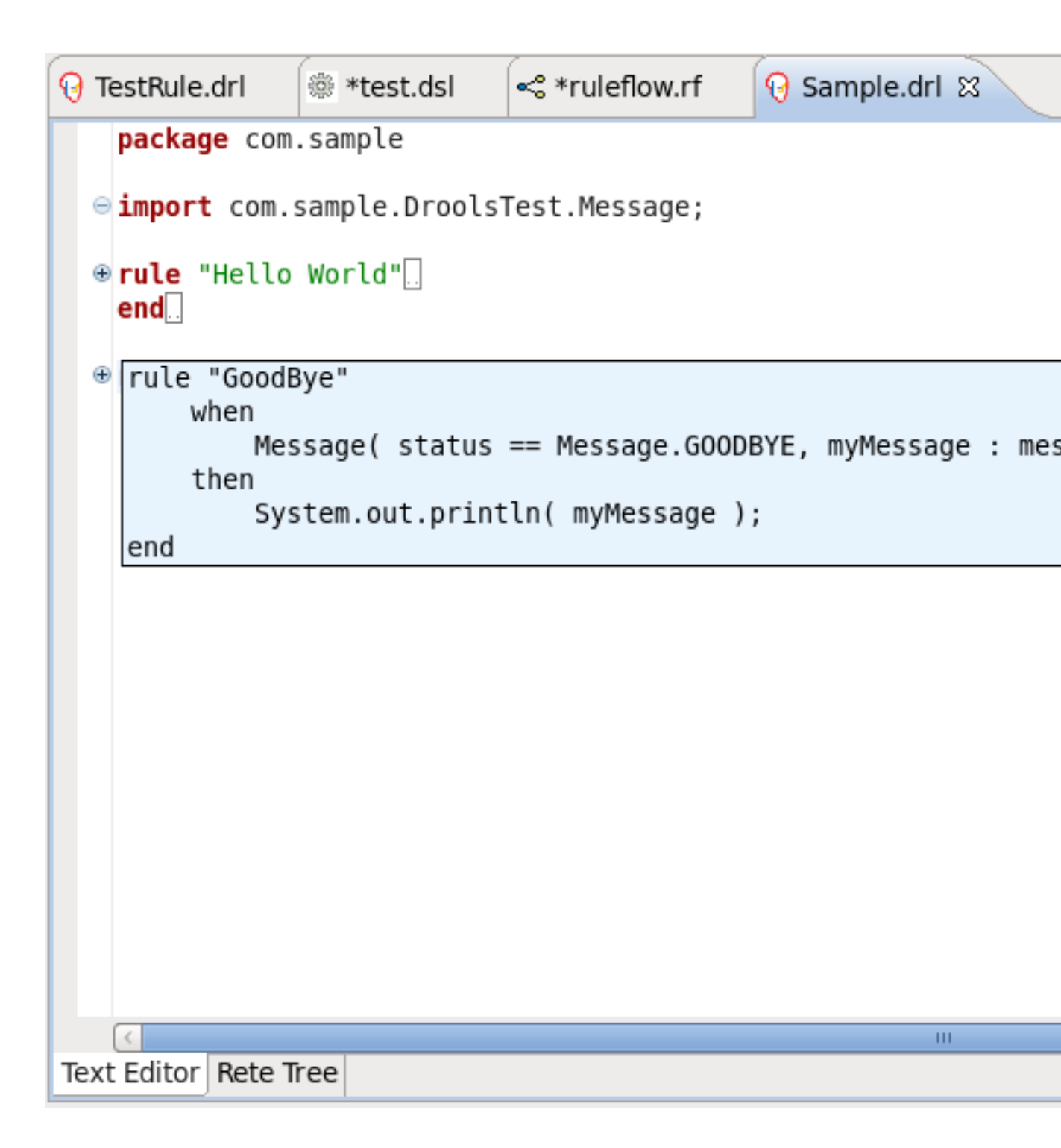

#### Figure 4.12. Code Folding

### 4.3.3. Synchronization with Outline View

The **Rule editor** works in synchronization with the **Outline view** which shows the structure of the rules, imports in the file and also globals and functions if the file has them.

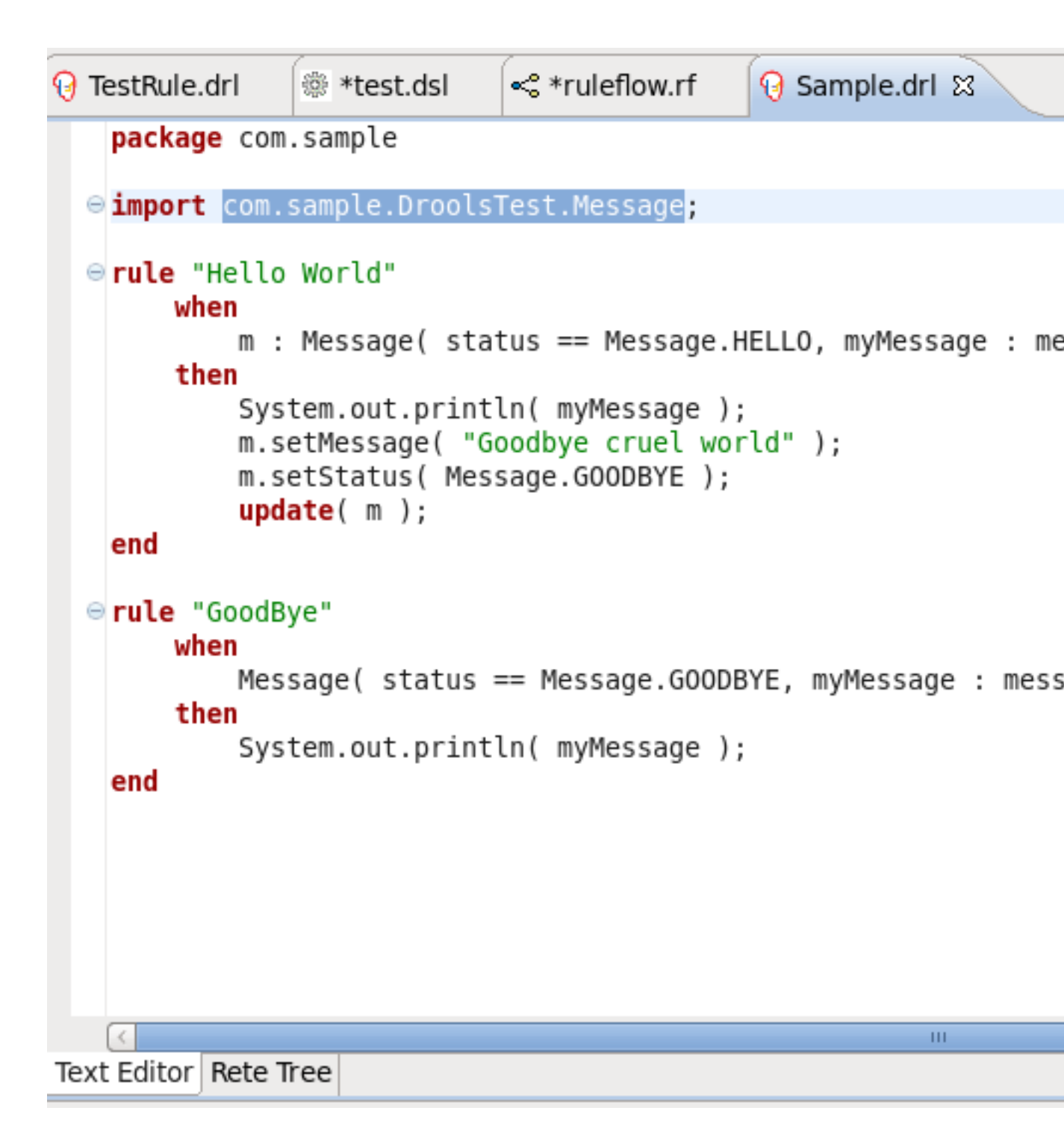

#### Figure 4.13. Synchronization with Outline View

The view is updated on save. It provides a quick way of navigating around rules by names in a file which may have hundreds of rules. The items are sorted alphabetically by default.

### 4.3.4. The Rete Tree View

The Rete Tree view shows you the current Rete Network for your .drl file. Just click on the **Rete Tree tab** at the bottom of the **Rule editor**.

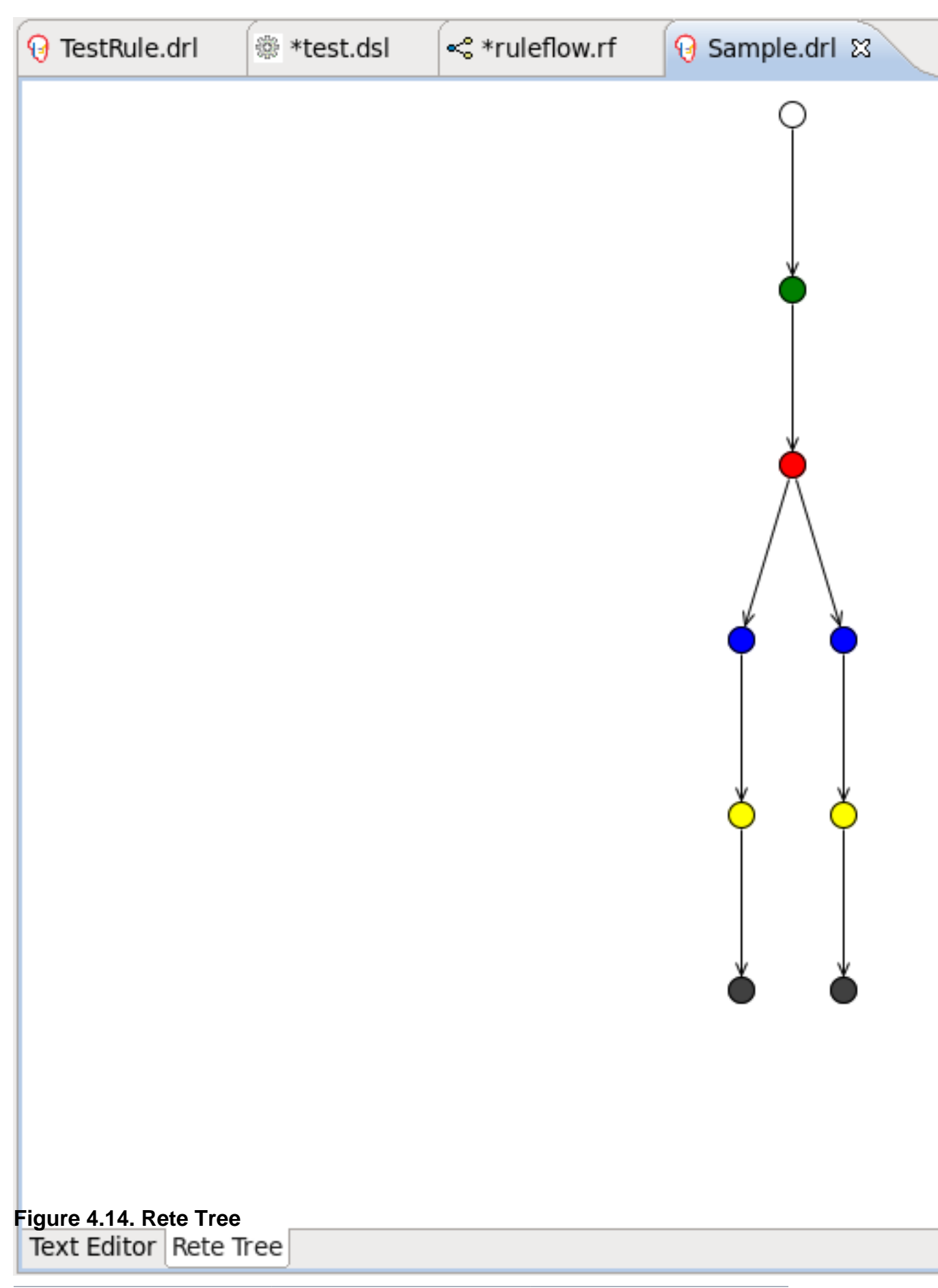

Afterwards you can generate the current Rete Network visualization. You can push and pull the nodes to arrange your optimal network overview.

If you have a large number of nodes, select some of them with a frame. Then you can pull groups of them.

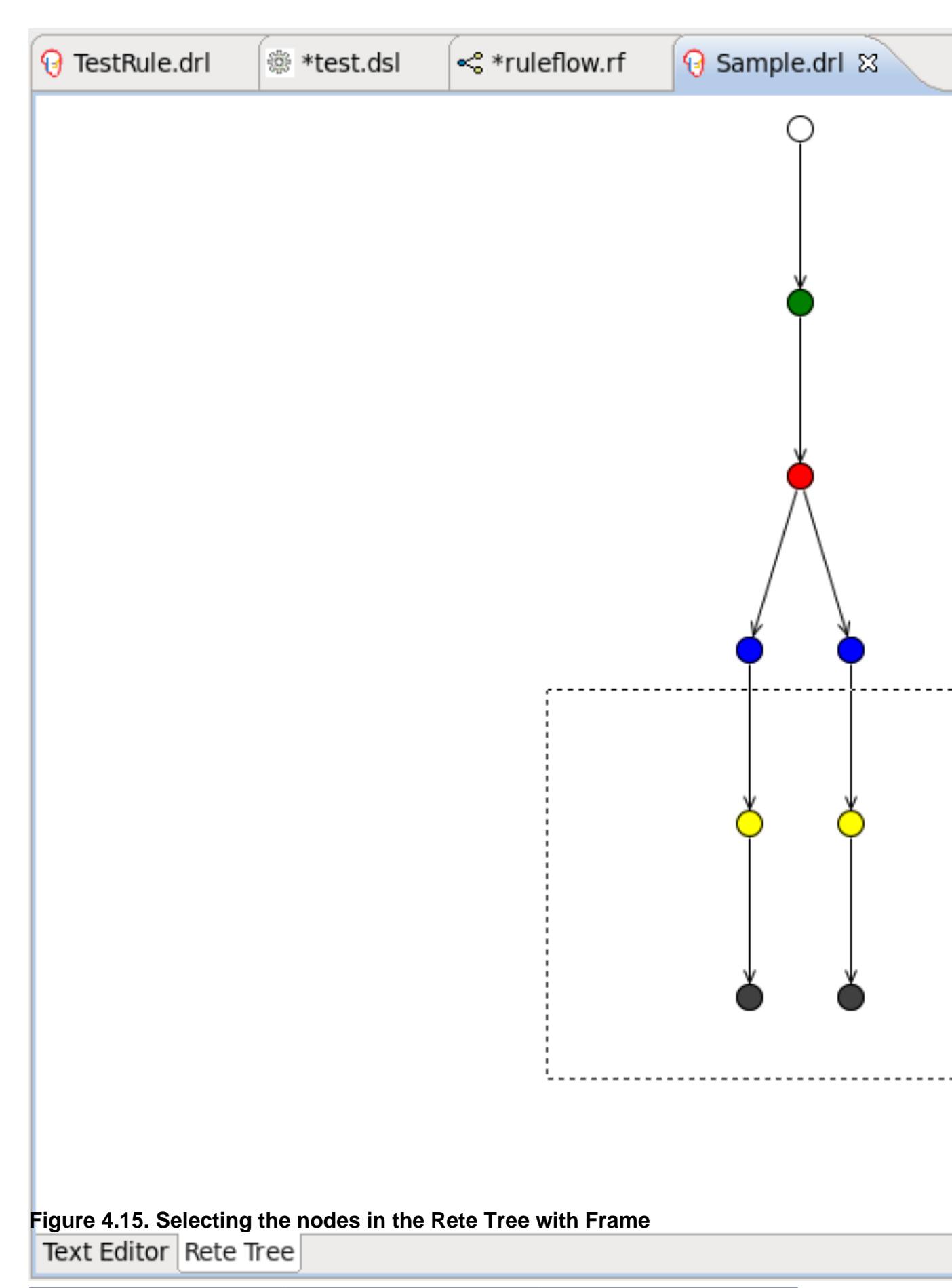

You can zoom in and out the Rete tree in case not all nodes are shown in the current view. For this use the combobox or + and - icons on the toolbar.

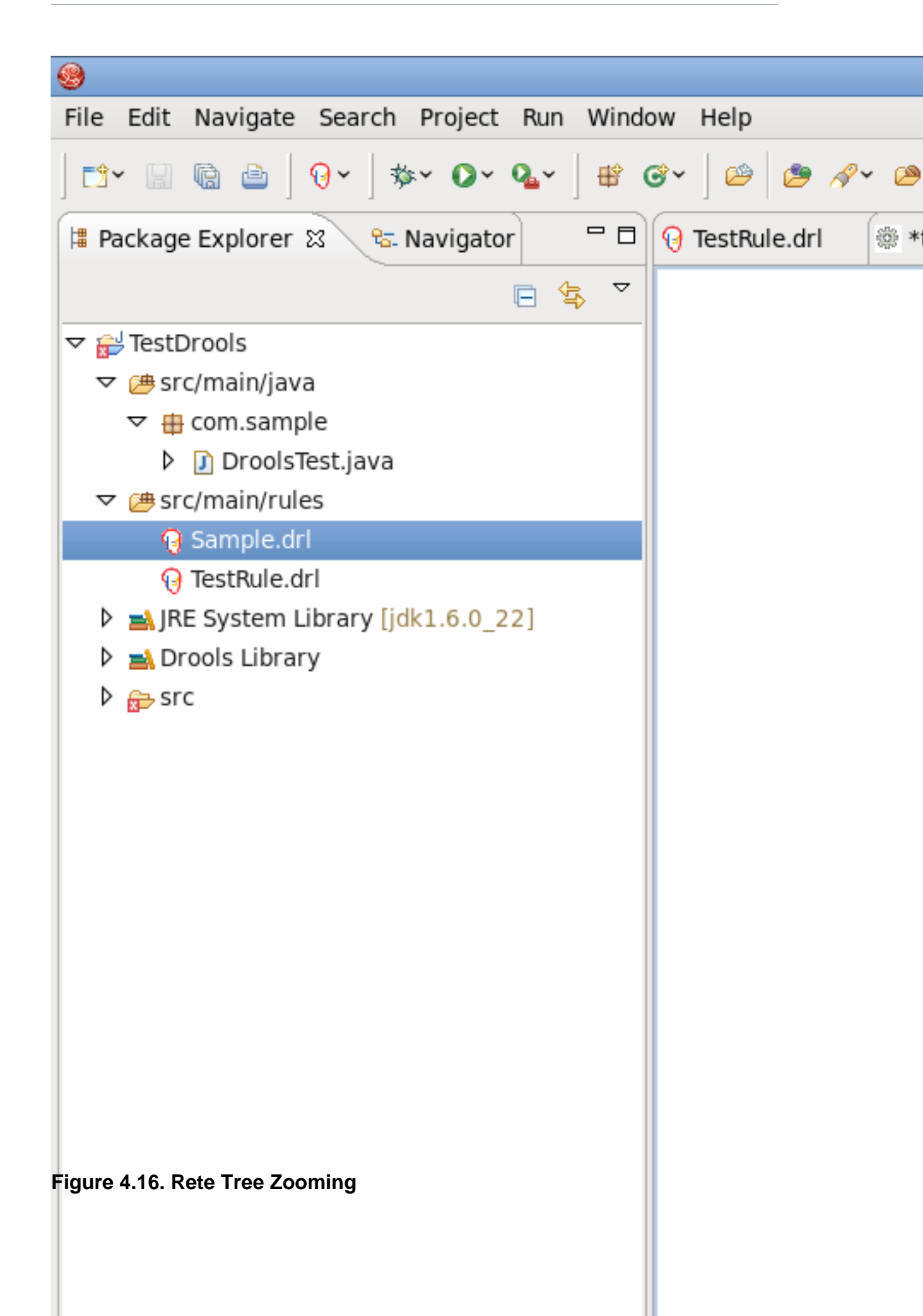

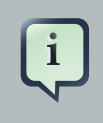

#### Note:

The Rete Tree view works only in Drools Rule Projects, where the Drools Builder is set in the project properties.

We hope, this guide helped you to get started with the JBoss BPMN Convert module. For additional information you are welcome on *JBoss forum* [http://www.jboss.com/index.html? module=bb&op=viewforum&f=201].